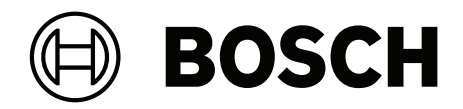

# **VIDEOJET decoder 7000**

VJD-7533

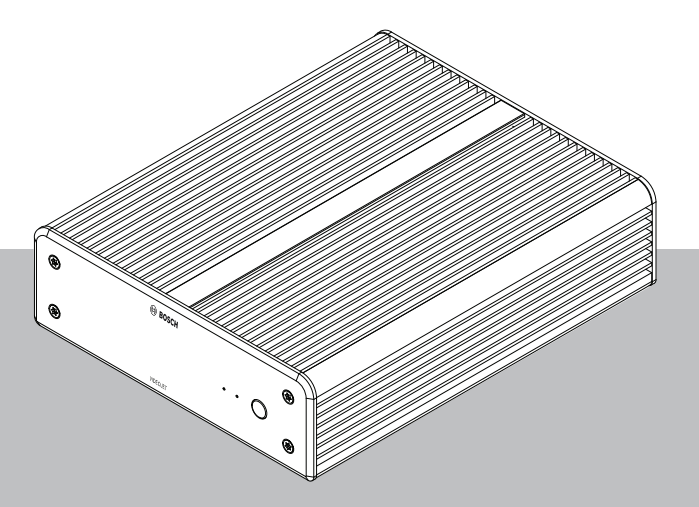

fr Guide d'installation

## Table des matières

| 1     | Sécurité                                             | 4  |
|-------|------------------------------------------------------|----|
| 1.1   | Risque d'électrocution                               | 4  |
| 1.2   | Installation et utilisation                          | 4  |
| 1.3   | Maintenance et réparation                            | 4  |
| 1.4   | Utiliser les derniers logiciels                      | 5  |
| 2     | Informations essentielles                            | 6  |
| 2.1   | À propos de ce manuel                                | 6  |
| 2.2   | Conventions adoptées dans ce manuel                  | 6  |
| 2.3   | Utilisation prévue                                   | 6  |
| 2.4   | Directives européennes                               | 7  |
| 2.5   | Plaque signalétique                                  | 7  |
| 3     | Présentation du système                              | 8  |
| 3.1   | Composants                                           | 8  |
| 3.2   | Présentation des fonctions                           | 8  |
| 3.3   | Connexions, commandes et affichages                  | 9  |
| 4     | Installation                                         | 10 |
| 4.1   | Tâches préparatoires                                 | 10 |
| 4.2   | Montage                                              | 10 |
| 5     | Connexion                                            | 12 |
| 5.1   | Ordre des connexions                                 | 12 |
| 5.2   | Connexion de moniteurs                               | 12 |
| 5.3   | Établissement de la connexion réseau                 | 12 |
| 5.4   | Connexion audio                                      | 12 |
| 5.5   | Raccordement de l'alimentation                       | 12 |
| 5.6   | Mise sous tension/Mise hors tension                  | 13 |
| 6     | Configuration                                        | 14 |
| 6.1   | Configuration du décodeur avec Configuration Manager | 14 |
| 6.1.1 | Onglet Accès à l'unité                               | 14 |
| 6.1.2 | Onglet Avancé                                        | 15 |
| 6.1.3 | Onglet Accès réseau                                  | 16 |
| 6.1.4 | Configuration étendue                                | 17 |
| 6.2   | Intégration du décodeur dans le système vidéo        | 17 |
| 6.3   | Configuration du décodeur avec Configuration Client  | 18 |
| 7     | Dépannage                                            | 19 |
| 7.1   | Contact                                              | 19 |
| 7.2   | Dysfonctionnements généraux                          | 19 |
| 7.3   | LED                                                  | 20 |
| 8     | Maintenance                                          | 21 |
| 8.1   | Mises à jour                                         | 21 |
| 8.2   | Service                                              | 21 |
| 9     | Mise hors service                                    | 22 |
| 9.1   | Transfert                                            | 22 |
| 9.2   | Mise au rebut                                        | 22 |

# 1 Sécurité

Lisez et suivez l'ensemble des consignes de sécurité ci-après et conservez-les pour référence. Respectez tous les avertissements avant d'utiliser le dispositif.

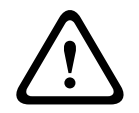

### Avertissement!

Ne raccordez pas le décodeur au bloc d'alimentation avant d'avoir réalisé toutes les autres connexions. L'affectation automatique des adresses IP pourrait échouer et entraîner la définition d'une résolution incorrecte du moniteur. Cela risquerait d'endommager gravement l'appareil.

## 1.1 Risque d'électrocution

- N'essayez jamais de brancher l'appareil sur un type de réseau électrique autre que celui auquel il est destiné.
- Utilisez exclusivement le bloc d'alimentation fourni.
- Branchez l'appareil à une prise secteur mise à la terre.
- N'ouvrez jamais le caisson.
- N'ouvrez jamais le caisson du bloc d'alimentation.
- En cas de panne, débranchez le bloc d'alimentation de la prise secteur et de tous les autres appareils.
- Installez le bloc d'alimentation et l'appareil dans un endroit sec et protégé des intempéries.
- S'il n'est pas possible de garantir un fonctionnement sécurisé de l'unité, retirez-le du service et rangez-le en lieu sûr afin d'en empêcher toute utilisation non autorisée. Le cas échéant, faites vérifier l'unité par Bosch Security Systems.
   Un fonctionnement sûr ne peut pas être garanti dans l'un ou plusieurs des cas

suivants :

- L'unité ou les câbles électriques présentent des dommages visibles.
- L'unité ne fonctionne pas correctement.
- L'unité a été exposée à la pluie ou à l'humidité.
- Des corps étrangers ont été introduits dans l'unité.
- L'unité a été stockée dans des conditions défavorables.
- L'unité a été exposée à des conditions extrêmes durant le transport.

### 1.2 Installation et utilisation

- Les réglementations et directives appropriées relatives aux installations électriques doivent être respectées à tout moment durant l'installation.
- L'installation de l'appareil requiert une bonne connaissance des technologies réseau.
- Les périphériques électriques doivent avoir une prise facile d'accès près de l'appareil.
- Avant d'installer ou d'utiliser l'appareil, vous devez avoir lu et assimilé la documentation correspondante. Celle-ci contient des consignes de sécurité et des informations importantes sur l'utilisation qu'il est permis d'en faire.
- Tenez-vous-en aux étapes d'installation et d'utilisation décrites dans le présent manuel.
   Toute autre action peut occasionner des blessures corporelles ou endommager les biens ou l'équipement.

### **1.3 Maintenance et réparation**

 N'ouvrez jamais le boîtier de l'appareil. L'appareil ne contient aucun composant susceptible d'être réparé par l'utilisateur.

- N'ouvrez jamais le caisson du bloc d'alimentation. Le bloc d'alimentation ne contient aucun composant susceptible d'être réparé par l'utilisateur.
- Veillez à ce que toutes les tâches de maintenance ou de réparation soient confiées à du personnel qualifié (électriciens ou spécialistes réseau). En cas de doute, contactez le centre de service technique de votre revendeur.

### 1.4 Utiliser les derniers logiciels

Avant d'utiliser l'appareil pour la première fois, assurez-vous d'installer la dernière version applicable de votre logiciel. Pour une fonctionnalité, une compatibilité, des performances et une sécurité cohérentes, mettez régulièrement à jour le logiciel tout au long de la durée de vie de l'appareil. Suivez les instructions de la documentation produit relative aux mises à jour logicielles.

Les liens suivants fournissent plus de précisions :

- Informations générales : <u>https://www.boschsecurity.com/xc/en/support/product-security/</u>
- Avis de sécurité (liste des vulnérabilités identifiées et des solutions proposées) : <u>https://www.boschsecurity.com/xc/en/support/product-security/security-advisories.html</u>

Bosch n'assume aucune responsabilité en cas de dommages provoqués par l'utilisation de ses produits avec des composants logiciels obsolètes.

2 Informations essentielles

### 2.1 À propos de ce manuel

Le présent manuel s'adresse aux personnes chargées de l'installation et de l'utilisation d'un décodeur. Les réglementations internationales, nationales et régionales relatives aux installations électriques doivent être respectées à tout moment. Une bonne connaissance des technologies réseau pertinentes est également nécessaire. Le présent manuel décrit l'installation de l'unité.

### 2.2 Conventions adoptées dans ce manuel

Dans ce manuel, les notations et symboles suivants attirent l'attention du lecteur sur des situations particulières :

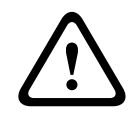

### Avertissement!

L'utilisation de cette mention et ce symbole d'avertissement indiquent que le non-respect des consignes de sécurité décrites peut mettre les personnes en danger. Indique une situation dangereuse qui, si elle n'est pas évitée, peut entraîner la mort ou des blessures graves.

| 7 |
|---|
|   |

### Attention!

L'utilisation de cette mention et ce symbole d'avertissement indiquent que le non-respect des consignes de sécurité décrites peut mettre les personnes en danger. Indique une situation dangereuse qui, si elle n'est pas évitée, peut entraîner des blessures mineures ou modérées.

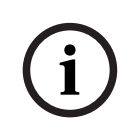

### Remarque!

L'utilisation de cette mention et ce symbole d'avertissement indiquent que le non-respect des consignes de sécurité décrites peut endommager l'appareil ou d'autres équipements, ou risque de provoquer une perte de données.

## 2.3 Utilisation prévue

### Remarque!

 $\widehat{\mathbf{i}}$ 

### Non-responsabilité

Ce produit n'est pas conçu, prévu ou autorisé pour être utilisé dans tout type de système ou d'application où une défaillance du produit pourrait entraîner un risque pour la santé et la sécurité. L'utilisateur est tenu de vérifier que le produit et les fonctionnalités spécifiées sont adaptés à l'application prévue, notamment en ce qui concerne la précision, la sûreté et la sécurité.

Le décodeur vidéo reçoit et décode des signaux vidéo et audio par l'intermédiaire de réseaux de données (réseau local Ethernet, Internet). Il affiche des vidéos de définition standard (SD), haute définition (HD), ultra haute définition (UHD) 4K, Megapixel (MP) et provenant de caméras et d'encodeurs qui utilisent l'encodage H.265, H.264 ou MPEG-4 jusqu'à 60 images par seconde sur les réseaux IP. L'unité est destinée à être utilisée au sein de systèmes de vidéosurveillance (VSS) IP.

Aucune autre application n'est autorisée.

Pour toute question relative à l'utilisation de l'appareil qui ne trouverait pas réponse dans le présent manuel, veuillez vous adresser à votre revendeur ou à :

Bosch Building Technologies B.V. Torenallee 49 5617 BA Eindhoven Pays-Bas www.boschsecurity.com

### 2.4 Directives européennes

Le décodeur est conforme aux exigences des normes et directives suivantes :

- 73/23/CEE, modifiée par 93/68/CEE (Directive 73/23/CEE du Conseil du 19 février 1973 sur l'harmonisation de la législation des États membres relatives à l'équipement électrique conçus pour une utilisation dans certaines limites de tension)
- 89/336/CEE (Directive du Conseil du 3 mai 1989 sur l'approximation de la législation des États membres relative à la compatibilité électromagnétique)
- EN 50121-3-2:2006 (Applications ferroviaires compatibilité électromagnétique partie
   3-2 : matériel roulant appareils)
- EN 50130-4:2011 (Systèmes d'alarme partie 4 : compatibilité électromagnétique norme de famille de produits : exigences relatives à l'immunité des composants des systèmes d'alarme de détection d'incendie, contre l'intrusion, contre les hold-up, CCTV, de contrôle d'accès et d'alarme sociale)

### **Remarque** :

Pour satisfaire aux exigences de la norme EN 50130-4 sur les systèmes d'alarme, un onduleur (UPS) auxiliaire est nécessaire.

### 2.5 Plaque signalétique

L'identification exacte de l'appareil est rendue possible par la plaque signalétique indiquant le nom du modèle et son numéro de série au bas du caisson. Veuillez noter ces informations avant l'installation afin de les avoir à disposition en cas de questions ou pour commander des pièces de rechange.

## **3 Présentation du système**

### 3.1 Composants

- 1 VIDEOJET decoder 7000
- 1 bloc d'alimentation international
- 1 cordon d'alimentation UE
- 1 cordon d'alimentation États-Unis
- 1 cordon d'alimentation Chine
- 2 supports de montage moniteur
- 4 vis de type A
- 4 vis de type B
- 1 Guide d'installation rapide
- 1 document de conseils sur la sécurité
- 1 feuille RoHS
- 2 étiquettes d'adresses MAC

### **3.2 Présentation des fonctions**

### Décodeur vidéo

Le décodeur VIDEOJET decoder 7000 affiche des vidéos de définition standard (SD), haute définition (HD), ultra haute définition (UHD) 4K et Megapixel (MP) provenant de caméras et d'encodeurs qui utilisent l'encodage H.264, H.265 ou MPEG-4 jusqu'à 60 images par seconde sur les réseaux IP.

### Télécommande

Le mode d'affichage peut être contrôlé à distance et les connexions vidéo établies par le biais des systèmes de gestion complets du décodeur Bosch.

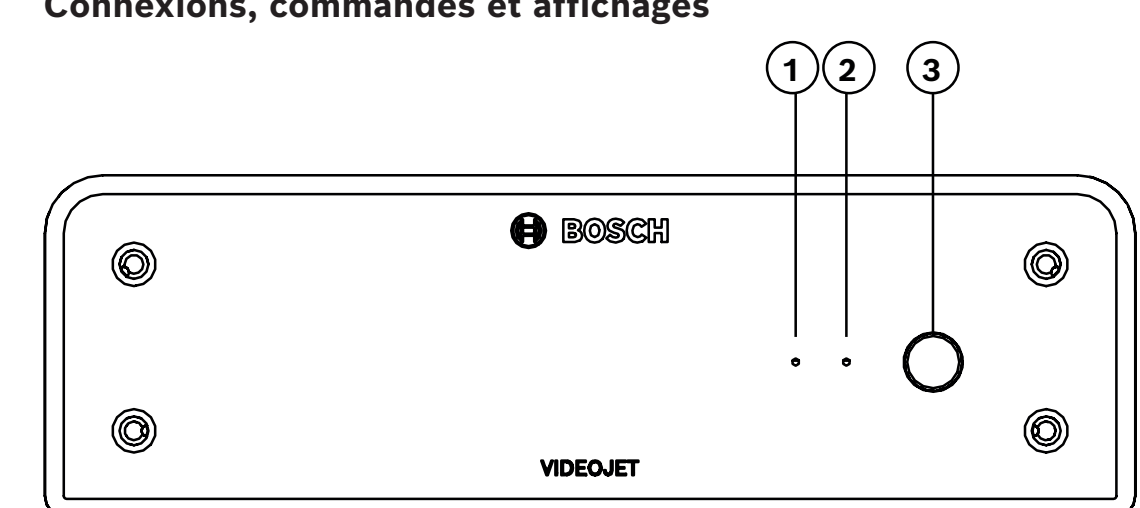

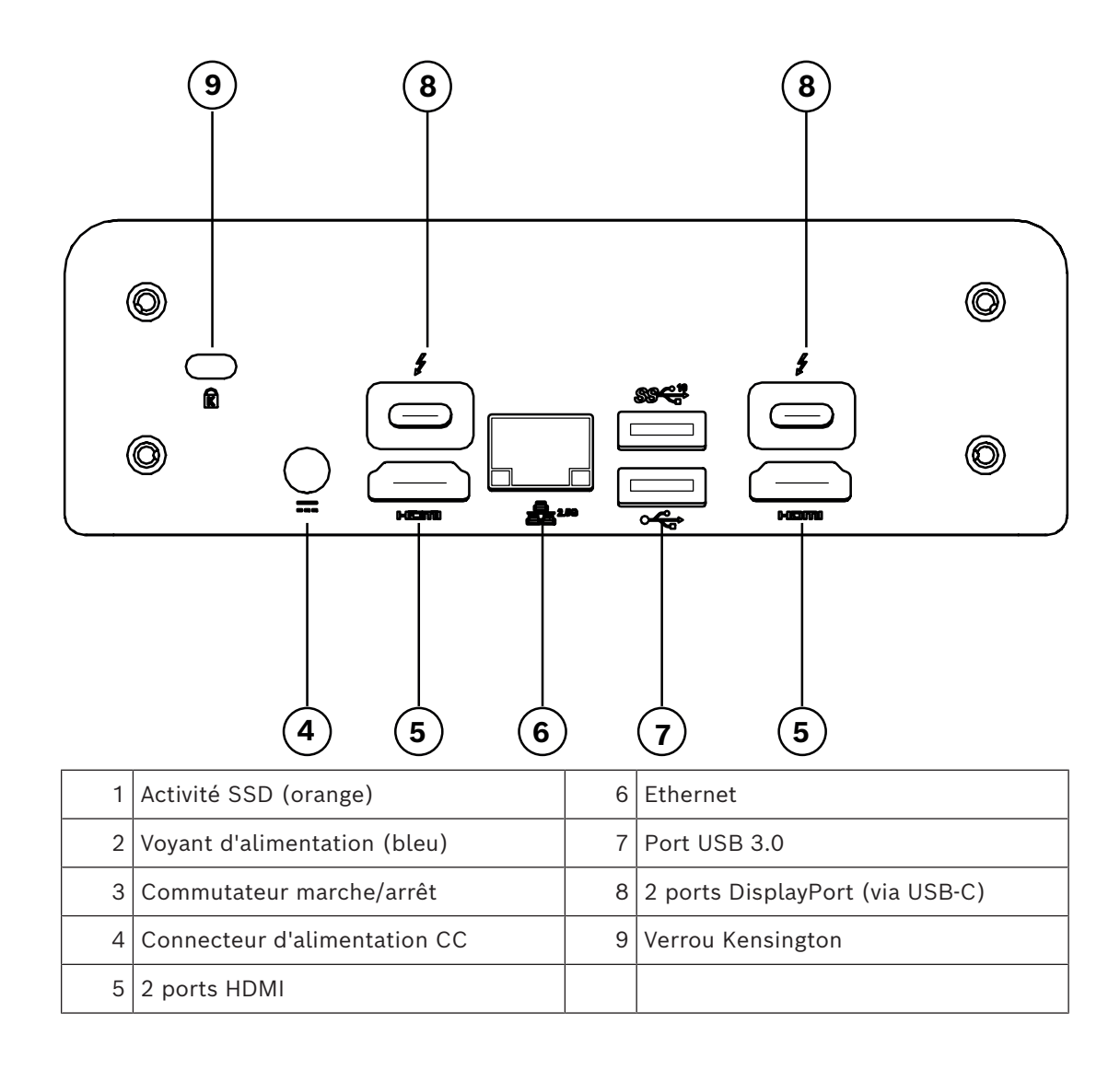

3.3 Connexions, commandes et affichages

## 4 Installation

### 4.1 Tâches préparatoires

Le décodeur et le bloc d'alimentation sont uniquement destinés à une utilisation en intérieur. Choisissez un emplacement convenable qui garantisse que les conditions ambiantes acceptables seront respectées.

### **Avertissement!**

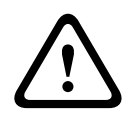

La température ambiante de l'unité doit être comprise entre 0 et +40 °C sans ventilation, ou entre 0 et +50 °C avec ventilation. L'humidité relative ne doit pas dépasser 90 %. L'unité et le bloc d'alimentation dégagent de la chaleur pendant le fonctionnement. Faites en sorte qu'ils puissent être correctement ventilés et qu'ils soient suffisamment éloignés des objets ou équipements thermosensibles. Veuillez noter que la quantité maximale de chaleur est de 307 BTU/h par unité pour l'ensemble du système, y compris l'alimentation.

Respectez les conditions d'installation suivantes :

- N'installez pas l'appareil ou le bloc d'alimentation à proximité de chauffages ou d'autres sources de chaleur. Évitez l'exposition directe aux rayons du soleil.
- N'obstruez en aucun cas les orifices d'aération. N'empilez pas les appareils les uns sur les autres.
- Prévoyez suffisamment d'espace pour le passage des câbles.
- Veillez à ce que l'appareil et le bloc d'alimentation bénéficient d'une ventilation suffisante. Tenez compte de la chaleur dissipée totale si plusieurs unités sont montées dans la même baie.
- Pour les connexions, utilisez exclusivement les câbles fournis ou des câbles protégés contre les interférences électromagnétiques.
- Tirez les câbles de manière à ce qu'ils soient à l'abri de dommages éventuels et prenez les mesures nécessaires pour réduire les efforts mécaniques.
- Évitez les chocs, les courants d'air et les vibrations importantes au-delà des limites nominales qui pourraient irrémédiablement endommager l'appareil.

### 4.2 Montage

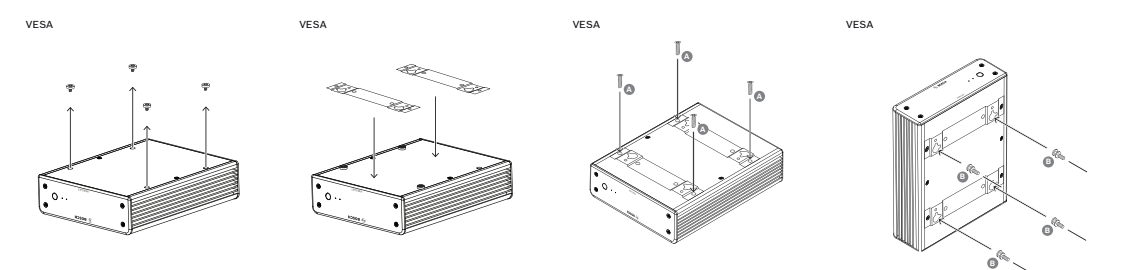

Le décodeur est livré avec quatre pieds. Placez l'unité sur une surface plane adaptée d'où elle ne peut pas tomber.

Vous pouvez aussi monter le décodeur sur un moniteur approuvé à l'aide du kit de montage fourni.

### Attention!

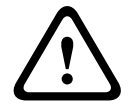

Blessures causées par la chute de l'équipement

La surface de montage doit pouvoir supporter l'unité en toute sécurité. Sa capacité de charge doit être équivalente à quatre fois le poids de l'unité.

Si vous montez l'unité à l'arrière d'un moniteur, utilisez uniquement un moniteur avec montage VESA standard.

Si vous montez l'unité à l'arrière d'un moniteur, veillez à ce que la ventilation soit appropriée et qu'il y ait suffisamment d'espace entre les deux unités et les murs ou les autres moniteurs, en particulier lorsque plusieurs moniteurs doivent être montés côte à côte sur un mur.

- 1. Retirez les quatre pieds situés au bas du décodeur. Conservez les pieds et les vis pour une utilisation ultérieure.
- 2. Placez les supports de montage fournis comme indiqué dans l'image. Assurez-vous que les orifices en forme de trous de serrure sont dirigés dans la même direction.
- 3. Fixez les supports de montage avec les vis (marquées « A » dans la figure ci-dessus).
- 4. Fixez les vis de support des disques durs virtuels (marquées « B » dans la figure cidessus) sur le moniteur.
- 5. Accrochez les orifices en forme de trous de serrure sur les têtes de vis VESA et faites glisser le décodeur vers le bas pour sécuriser le tout.

Montez, de préférence, le décodeur avec les connexions vers le bas pour assurer la meilleure ventilation.

## 5 Connexion

### 5.1 Ordre des connexions

#### Avertissement!

Ne raccordez pas le décodeur au bloc d'alimentation avant d'avoir réalisé toutes les autres connexions. L'affectation automatique des adresses IP pourrait échouer et entraîner la définition d'une résolution incorrecte du moniteur. Cela risquerait d'endommager gravement l'appareil.

### 5.2 Connexion de moniteurs

Il est impératif de connecter un moniteur adapté au décodeur. Si vous montez l'unité à l'arrière d'un moniteur, utilisez uniquement un moniteur avec montage VESA standard. L'unité offre deux ports DisplayPort (USB-C) et deux ports HDMI pour les sorties moniteur. Les quatre ports peuvent être utilisés simultanément.

#### **Remarque!**

Les connexions VGA ne sont pas prises en charge. Pour la connexion aux moniteurs LED (répertoriés comme accessoires : UML-274-90, UML-324-90, UML-434-90, UML-554-90), assurez-vous d'utiliser les connexions natives sans convertisseurs. Connectez la sortie HDMI au port HDMI du moniteur au moyen d'un câble HDMI. Connectez la sortie DP (USB-C) au port DP du moniteur au moyen d'un câble USB-C-vers-DP.

### 5.3 Établissement de la connexion réseau

Vous devez raccorder le décodeur à un réseau 10/100/1000 Base-T au moyen d'un câble UTP standard de catégorie 5 à connecteurs RJ45.

Connectez l'appareil au réseau à l'aide de la prise RJ45.

Lorsque le décodeur est mis sous tension après finalisation de toutes les connexions, les LED de la prise RJ45 s'allument pour indiquer que la connexion réseau est configurée correctement. Une LED verte clignotante indique que des paquets de données sont transmis sur le réseau.

### 5.4 Connexion audio

Le décodeur ne comporte pas de port audio dédié. Les données audio sont transmises numériquement via les sorties.

### 5.5 Raccordement de l'alimentation

L'alimentation provient d'un bloc d'alimentation distinct fourni. Il offre 3 cordons d'alimentation différents, un pour une utilisation dans l'Union européenne, un pour la Chine et un autre pour les États-Unis.

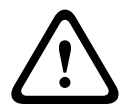

#### Avertissement!

L'utilisation d'un bloc d'alimentation inadapté risquerait d'endommager gravement l'unité. Utilisez exclusivement le bloc d'alimentation fourni et le cordon approprié. Branchez l'appareil à une prise secteur mise à la terre.

Ne raccordez pas le décodeur au bloc d'alimentation avant d'avoir réalisé toutes les autres connexions.

- 1. Raccordez le décodeur au bloc d'alimentation.
- 2. Sélectionnez le cordon d'alimentation approprié et branchez-le au bloc d'alimentation, puis sur le secteur.

L'unité est prête à fonctionner.

### 5.6 Mise sous tension/Mise hors tension

Le panneau avant du décodeur comporte un commutateur marche/arrêt. Le décodeur démarre automatiquement lorsqu'il est relié au secteur. Le voyant bleu situé à l'avant, à côté du commutateur, s'allume. Lors du processus de démarrage, le voyant orange clignote.

 Pour afficher l'interface utilisateur une fois la procédure de démarrage terminée, mettez le moniteur sous tension.

Après la mise sous tension initiale, vous pouvez utiliser le commutateur marche/arrêt pour allumer ou éteindre l'unité.

Toutes les informations relatives aux fonctions et au fonctionnement figurent dans la documentation appropriée de Monitor Wall, BVMS ou Video Client.

## 6 Configuration

Ce chapitre est destiné à l'administrateur du système de gestion vidéo. Le processus d'installation varie en fonction du système de gestion vidéo en cours d'utilisation. Pour plus de détails, reportez-vous à la documentation correspondante.

6.1

### Configuration du décodeur avec Configuration Manager

Pour utiliser l'unité sur votre réseau, vous devez lui attribuer une adresse IP valide pour votre réseau et un masque de sous-réseau compatible.

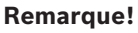

Par défaut, DHCP est activé dans les paramètres réseau de l'unité. Lorsqu'un serveur DHCP est actif sur le réseau, vous devez connaître l'adresse IP attribuée par le serveur DHCP pour utiliser l'unité.

L'adresse définie par défaut est la suivante : 192.168.0.1

Pour obtenir la dernière version du logiciel Configuration Manager, allez à l'adresse http:// www.boschsecurity.com et téléchargez-le à partir de l'onglet Software de la page du produit correspondant.

Dans le programme Configuration Manager, Monitor Wall est détecté comme tout autre matériel, par exemple, un décodeur. Diverses informations et options de configuration supplémentaires sont disponibles.

Les sections suivantes de ce chapitre décrivent les pages de configuration du Monitor Wall trouvé dans le programme Configuration Manager.

### 6.1.1 Onglet Accès à l'unité

### Groupe Identification

Affectez un nom et un ID uniques au décodeur pour faciliter l'administration de plusieurs unités dans les installations de grande envergure.

### Groupe Accès au périphérique

Ce groupe contrôle l'accès au décodeur à partir de Configuration Manager. Ici, vous pouvez indiquer des paramètres afin de déterminer quel protocole et quel port HTTP sont utilisés pour la communication entre Configuration Manager et le décodeur.

Si le décodeur est protégé par un mot de passe, saisissez le nom d'utilisateur et mot de passe ici.

### Groupe Mot de passe

Saisissez les mots de passe du compte de service et du compte utilisateur. Dans le cas contraire, toutes les étapes de configuration supplémentaires échoueront.

Le décodeur fonctionne avec deux niveaux de mot de passe :

- Le niveau service est le niveau d'autorisation le plus élevé. Il permet aux utilisateurs d'accéder à toutes les fonctions du décodeur et de modifier tous les paramètres de configuration.
- Le niveau user permet aux utilisateurs d'établir et de rompre des connexions ou de passer des affichages, mais il ne fournit pas d'accès à la configuration.

### Groupe Informations de version

Ce groupe affiche le matériel ainsi que les versions de firmware et le numéro de série du décodeur.

### 6.1.2 Onglet Avancé

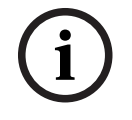

#### Remarque!

Les paramètres dans cette zone s'appliquent à tous les caméos. Vous ne pouvez pas configurer ici les paramètres pour différents caméos.

#### Fenêtres vidéo

#### Groupe Fenêtres vidéo

Ce groupe vous permet de configurer l'affichage par défaut des caméos. Les caméos sont les viewlets qui affichent le flux vidéo dans votre système de gestion vidéo.

#### Ignorer le rapport hauteur/largeur de la vidéo

Ce paramètre vous permet de définir la gestion en cas de non concordance entre le caméo et le rapport hauteur/largeur des flux vidéo. Choisissez **Désactivé** pour afficher le rapport hauteur/largeur d'origine des flux vidéo. L'espace de caméo inutilisé est noir. Choisissez **Activé** pour utiliser le caméo complet. L'excès de vidéo est coupé.

#### Rapport hauteur/largeur

Sélectionnez le rapport hauteur/largeur par défaut pour les caméos. Choisissez le rapport approprié pour la plupart des sources vidéo.

#### Métadonnées

Définissez si vous souhaitez afficher des superpositions de métadonnées dans la vidéo. Les superpositions de métadonnées ne s'afficheront que si elle sont fournies avec le flux vidéo connecté.

#### Lissage vidéo

En raison de sautillement réseau, les vidéos décodées peuvent être saccadées. Vous pouvez améliorer la fluidité mais l'inconvénient sera que l'affichage vidéo sera retardé. Plus la valeur sélectionnée est élevée, plus la vidéo est fluide, mais plus la durée est longue. Sélectionnez **0** (zéro) pour désactiver le lissage vidéo.

#### Distance entre les caméos

Définissez votre distance préférée entre les caméos.

#### Reconnexion au redémarrage

Si vous activez ce paramètre, la session précédente est rétablie chaque fois que vous redémarrez le décodeur. Si **Reconnexion au redémarrage** est désactivé, les connexions doivent être rétablies manuellement après le redémarrage du décodeur.

#### Nombre de décodeurs

Définissez le nombre maximal de caméos limitant le nombre de connexions possibles, par exemple faire correspondre les canaux avec licence de votre système de gestion vidéo.

#### Détection d'arrêt sur image [ms]

Détecte si aucun paquet vidéo n'est reçu de la caméra, puis affiche le texte **ARRÊT IMAGE** en superposition.

#### Image d'alarme

Définit une image autour de la fenêtre vidéo en cas de déclenchement d'alarme depuis une caméra. L'image d'alarme peut être réglée sur Désactivé, Activé ou Clignotant.

#### Groupe **Destination**

Définissez le mot de passe pour limiter les connexions entre les décodeurs et les sources vidéo. Seules les sources vidéo dotées de ce mot de passe entré comme **Mot de passe de destination** peuvent configurer une connexion au décodeur.

Le mot de passe peut être utilisé comme un mot de passe général. Pour plus d'informations, reportez-vous à la documentation des sources vidéo respectives.

#### Résolution de l'affichage

Par défaut, **Adaptation de la résolution** est défini sur Automatique. Par conséquent, au démarrage, la résolution optimale du périphérique d'affichage est sélectionnée. Le mode manuel doit uniquement être utilisé pour les adaptations de projets spécifiques par du personnel qualifié par Bosch.

#### Affichage à l'écran

Le champ **Affichage du nom de la caméra** règle la position d'affichage du nom de la caméra. Il est par défaut réglé sur **Désactivé** pour ne pas afficher d'informations supplémentaires. Vous pouvez le régler en **Haut**, en **Bas** ou à la position de votre choix, que vous pouvez définir via l'option **Personnalisé**.

Des champs supplémentaires s'affichent si vous sélectionnez l'option personnalisée vous permettant de spécifier la position exacte.

Le champ **Affichage de l'heure** règle la position de l'affichage de l'heure. Il est par défaut réglé sur **Désactivé** pour ne pas afficher d'informations supplémentaires.

Vous pouvez le régler en **Haut**, en **Bas** ou à la position de votre choix, que vous pouvez définir via l'option **Personnalisé**.

Des champs supplémentaires s'affichent si vous sélectionnez l'option personnalisée vous permettant de spécifier la position exacte.

Le champ **Affichage du mode d'alarme** règle la position du message de texte superposé à l'image en cas d'alarme. Il est par défaut réglé sur **Désactivé** pour ne pas afficher d'informations supplémentaires.

Vous pouvez le régler en **Haut**, en **Bas** ou à la position de votre choix, que vous pouvez définir via l'option **Personnalisé**.

Des champs supplémentaires s'affichent si vous sélectionnez l'option personnalisée vous permettant de spécifier la position exacte.

Le champ **Hauteur du texte d'alarme [%]** règle le hauteur du message d'alarme superposé dans l'image.

Le champ **Couleur du texte d'alarme** règle la couleur du texte du message d'alarme superposé.

Le champ **Couleur de fond du texte d'alarme** règle la couleur de fond du texte d'alarme superposé.

Le champ **Message d'alarme** règle le texte du message à afficher dans l'image en cas d'alarme. La longueur de texte maximum est de 31 caractères.

### 6.1.3 Onglet Accès réseau

Dans cette zone, vous définissez les paramètres réseau pour le décodeur.

#### Adresse IP du périphérique

Dans cette zone, entrez une adresse IP valide sur le réseau.

#### Masque de sous-réseau

Saisissez un masque de sous-réseau approprié pour l'adresse IP.

#### Adresse passerelle

Si nécessaire, saisissez une adresse de passerelle appropriée.

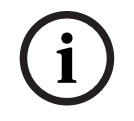

#### Remarque!

Une nouvelle adresse IP, ou un nouveau masque de sous-réseau ou une nouvelle adresse passerelle, n'est valide qu'au redémarrage du décodeur.

Après avoir saisi toutes les adresses requises, il est nécessaire de redémarrer le décodeur :

- 1. Dans la barre d'outils, cliquez sur
- 2. Confirmez le redémarrage.
- 3. Après le redémarrage, le logiciel peut être utilisé sous les nouvelles adresses.

Ð

### 6.1.4 Configuration étendue

Dans cette zone, vous pouvez activer le mode de configuration étendue pour les fonctions de sécurité.

Si le mode de configuration de sécurité étendue est actif, les options suivantes sont disponibles :

- Activer le chiffrement du stockage
- Désactiver les ports USB physiques

Pour activer le mode de configuration de sécurité étendue :

- 1. Accédez à Administration > Généralités.
- 2. Dans le champ **Configuration étendue**, cochez la case **Mode de configuration de** sécurité étendue.
- 3. Cliquez sur **Oui** pour l'activer.

Le dispositif redémarre automatiquement pour modifier la configuration.

**Remarque :** si le mode de configuration de sécurité étendue est actif, aucune image vidéo n'est affichée sur le caméo du moniteur du décodeur. Au lieu de cela, l'icône suivante s'affiche sous le symbole Bosch pour indiquer le mode de configuration de sécurité

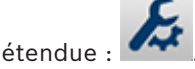

Si vous cochez la case **Mode de configuration de sécurité étendue**, le dispositif redémarre automatiquement et le fonctionnement normal se poursuit.

### 6.2

## Intégration du décodeur dans le système vidéo

Pour intégrer le logiciel Monitor Wall dans un système de gestion vidéo qui fonctionne uniquement avec le logiciel comme un décodeur, utilisez le programme Configuration Manager pour définir les paramètres appropriés.

Pour intégrer le logiciel Monitor Wall :

- 1. Allumez le PC, puis ouvrez le logiciel Monitor Wall.
- 2. Ouvrez le programme Configuration Manager sur un PC distinct.
- Dans la barre de navigation, cliquez sur l'onglet Scan du réseau
   Remarque : Le programme Configuration Manager recherche les périphériques compatibles sur le réseau et le logiciel Monitor Wall apparaît dans l'arborescence en
- 4. Sélectionnez le logiciel Monitor Wall.

tant que décodeur.

- 5. Cliquez sur l'onglet **Généralités**, puis sur l'onglet **Accès à l'appareil**.
- 7. Saisissez le nom du groupe ou sélectionnez-le dans la liste si vous souhaitez affecter le logiciel Monitor Wall à un groupe.

**Remarque :** Vous pouvez également continuer sans sélectionner ou créer un groupe.

- 8. Dans le groupe Ajouter au système, cliquez sur Ajouter au système.
  - Le logiciel Monitor Wall est ajouté au système.

9.

Cliquez sur l'onglet **Mes périphériques** 

Le logiciel Monitor Wall apparaît dans l'arborescence **Mes périphériques**.

### 6.3 Configuration du décodeur avec Configuration Client

Pour des informations plus détaillées sur Configuration Client, reportez-vous à la documentation professionnelle de BVMS.

### Pour configurer un décodeur :

| Fenêtre principale > <b>Périphériques</b> > Développez                                                                                                    |
|----------------------------------------------------------------------------------------------------|
| Pour plus de détails, reportez-vous à l'aide en ligne des pages                                                                                                    |
|                                                                                                    |
| - Cliquez sur — pour enregistrer les parametres.                                                                                                    |
| – Cliquez sur 🥇 pour annuler le dernier paramètre.                                                                                                    |
| <ul> <li>Cliquez sur</li> <li>pour activer la configuration.</li> </ul>                                                                                                    |
| La plupart des paramètres des pages relatives au décodeur deviennent immédiatement                                                                                                |
| effectifs lorsque vous cliquez sur 🔲 . Si vous cliquez sur un autre onglet, en omettant de                                                                                        |
| cliquer sur alors que des modifications ont été opérées, deux messages s'affichent.                                                                                               |
| Confirmez-les tous les deux si vous souhaitez conserver les modifications.                                                                                                    |
| Pour afficher le périphérique dans un navigateur Web, cliquez avec le bouton droit de la souris sur l'icône du périphérique, puis cliquez sur <b>Afficher la page Web dans le</b> |
| navigateur.                                                                                                    |
|                                                                                                    |

## 7 Dépannage

### 7.1 Contact

Si vous ne parvenez pas à résoudre un problème, contactez le fournisseur ou l'intégrateur système ou adressez-vous directement au service client Bosch Security Systems. Les tableaux suivants permettent d'identifier les causes de dysfonctionnement et de les corriger dans la mesure du possible.

## 7.2 **Dysfonctionnements généraux**

| Dysfonctionnement                                                  | Causes possibles                                                                  | Solution recommandée                                                                                          |
|--------------------------------------------------------------------|-----------------------------------------------------------------------------------|----------------------------------------------------------------------------------------------------|
| Absence d'image sur le<br>moniteur.                                | Paramètres du moniteur.                                                           | Contrôlez l'entrée sélectionnée<br>sur le moniteur.                                                           |
|                                                                    | Raccordements de câble<br>défectueux.                                             | Vérifiez l'ensemble des câbles,<br>prises et branchements.                                                    |
|                                                                    | Moniteur défectueux.                                                              | Branchez un autre moniteur à<br>l'unité ou utilisez une autre<br>connexion au moniteur.                       |
| Absence de son.                                                    | Défaillance matérielle.                                                           | Vérifiez que toutes les unités<br>audio fonctionnent<br>correctement.                                         |
|                                                                    | Raccordements de câble<br>défectueux.                                             | Vérifiez l'ensemble des câbles,<br>prises et branchements.                                                    |
|                                                                    | Port incorrect utilisé.                                                           | Vérifiez que la connexion<br>utilise <b>HDMI</b> ; DP (USB-C) ne<br>prend pas en charge les<br>données audio. |
| L'unité ne fonctionne<br>pas après le chargement<br>d'un firmware. | Coupure d'alimentation lors de<br>la programmation par le fichier<br>du firmware. | Faites vérifier votre unité par<br>le Service client et remplacez-<br>la, si nécessaire.                      |
|                                                                    | Fichier du firmware incorrect.                                                    | Faites vérifier votre unité par<br>le Service client et remplacez-<br>la, si nécessaire.                      |
| Le voyant d'alimentation<br>n'est pas allumé.                      | L'unité n'est pas sous tension.                                                   | Appuyez sur l'interrupteur<br>principal situé sur le panneau<br>avant.                                        |
|                                                                    | L'unité n'est pas raccordée au<br>bloc d'alimentation.                            | Vérifiez l'ensemble des câbles,<br>prises et branchements.                                                    |
|                                                                    | Le bloc d'alimentation n'est<br>pas raccordé à la prise<br>secteur.               | Vérifiez l'ensemble des câbles,<br>prises et branchements.                                                    |

| 7.3 | LED                                                                                                    |                                                                               |                                                                                                    |  |
|-----|----------------------------------------------------------------------------------------------------|-------------------------------------------------------------------------------|----------------------------------------------------------------------------------------------------|--|
|     | L'appareil dispose de plusieurs LED sur les panneaux avant et arrière, indiquant l'état de<br>fonctionnement et les défaillances possibles :<br>Les LED suivantes s'affichent sur le panneau avant :<br><b>Voyant d'alimentation</b> |                                                                               |                                                                                                    |  |
|     |                                                                                                    |                                                                               |                                                                                                    |  |
|     | Allumé en bleu :                                                                                                    | L'unité est sous tension.                                                     |                                                                                                    |  |
|     | LED SSD                                                                                                    |                                                                               |                                                                                                    |  |
|     | Éteint :                                                                                                    | Le SSD de l'unité n'est pas accessible.                                       |                                                                                                    |  |
|     | Clignote en orang                                                                                                    | ge : Le SSD de l'unité est accessible.                                        |                                                                                                    |  |
|     | Les LED suivantes s'affichent sur le panneau arrière :                                                                                                    |                                                                               |                                                                                                    |  |
|     | LED prise RJ45                                                                                                    |                                                                               |                                                                                                    |  |
|     |                                                                                                    | LED gauche :                                                                  | Éteinte : connexion LAN non établie.<br>Verte : connexion LAN établie.<br>Verte clignotante : activité LAN en cours. |  |
|     | LED droite :                                                                                                    | Éteinte : débit de données 10 Mbit/s.<br>Verte : débit de données 100 Mbit/s. |                                                                                                    |  |

Jaune : débit de données 1 000 Mbit/s.

## 8 Maintenance

### 8.1 Mises à jour

Les mises à jour du firmware et logicielles sont effectuées par le biais de l'application Configuration Manager ou des autres systèmes de gestion utilisés. Reportez-vous à la documentation appropriée.

### Utiliser le dernier logiciel

Avant d'utiliser l'appareil pour la première fois, assurez-vous d'installer la dernière version applicable de votre logiciel. Pour une fonctionnalité, une compatibilité, des performances et une sécurité cohérentes, mettez régulièrement à jour le logiciel tout au long de la durée de vie de l'appareil. Suivez les instructions de la documentation produit relative aux mises à jour logicielles.

Les liens suivants fournissent plus de précisions :

- Informations générales : <u>https://www.boschsecurity.com/xc/en/support/product-security/</u>
- Avis de sécurité (liste des vulnérabilités identifiées et des solutions proposées) : <u>https://www.boschsecurity.com/xc/en/support/product-security/security-advisories.html</u>

Bosch n'assume aucune responsabilité en cas de dommages provoqués par l'utilisation de ses produits avec des composants logiciels obsolètes.

### 8.2 Service

- N'ouvrez jamais le boîtier de l'appareil. L'appareil ne contient aucun composant susceptible d'être réparé par l'utilisateur.
- N'ouvrez jamais le caisson du bloc d'alimentation. Le bloc d'alimentation ne contient aucun composant susceptible d'être réparé par l'utilisateur.
- Veillez à ce que toutes les tâches de maintenance ou de réparation soient confiées à du personnel qualifié (électriciens ou spécialistes réseau). En cas de doute, contactez le centre de service technique de votre revendeur.

## 9 Mise hors service

### 9.1 Transfert

Ce guide d'installation doit toujours accompagner le décodeur.

### 9.2 Mise au rebut

### Anciens équipements électriques et électroniques

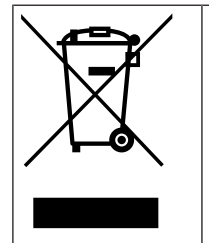

Ce produit et/ou cette pile doivent être mis au rebut séparément du reste des ordures ménagères. Débarrassez-vous des équipements de ce type conformément à la législation et à la réglementation locales, afin de permettre leur réutilisation et/ou leur recyclage. Cela contribuera à préserver les ressources et à protéger la santé des personnes et l'environnement.

# Assistance

Accédez à nos **services d'assistance** à l'adresse <u>www.boschsecurity.com/xc/en/support/</u>. Bosch Security and Safety Systems propose une assistance dans les domaines suivants :

- <u>Applications & Outils</u>
- Building Information Modeling
- <u>Garantie</u>
- <u>Dépannage</u>
- Réparation & Échange
- <u>Sécurité des produits</u>

### Source Building Technologies Academy

Visitez le site Web Bosch Building Technologies Academy et accédez à des **cours de formation, des didacticiels vidéo** et des **documents** : <u>www.boschsecurity.com/xc/en/</u> <u>support/training/</u>

Bosch Security Systems B.V. Torenallee 49 5617 BA Eindhoven Pays-Bas www.boschsecurity.fr © Bosch Security Systems B.V., 2024